# Erste Schritte in FACT24 CIM: Die 10 meist gestellten Fragen – Teil 1

Christine Forstmann Sales & Key Account Manager 20.06.2023 *Public* 

## Die 10 meist gestellten Fragen bei der Implementierung von FACT24 CIM

Teil 1 - 20.06.2023:

- 1. Wie werden die Action Cards/Checklisten am besten aufgesetzt?
- 2. Wie werden die Phasen am besten genutzt?
- 3. Welche Arten von Reports sind sinnvoll?
- 4. Wie werden die Chats über den Case Manager am sinnvollsten verwendet?
- 5. Wofür wird das Running Log am besten genutzt?

Teil 2 - 04.07.2023:

- 6. Was ist "Pflicht" im Admin Workspace und was ist "Kür"?
- 7. Wer sollte FACT24 CIM User sein?
- 8. Welche Tipps gibt es, die integrierte Karte zu verwenden?
- 9. Wie wird ein Incident erstellt?
- 10. Wo findet man Hilfe, wenn man nicht mehr weiter weiß?

**F24** 

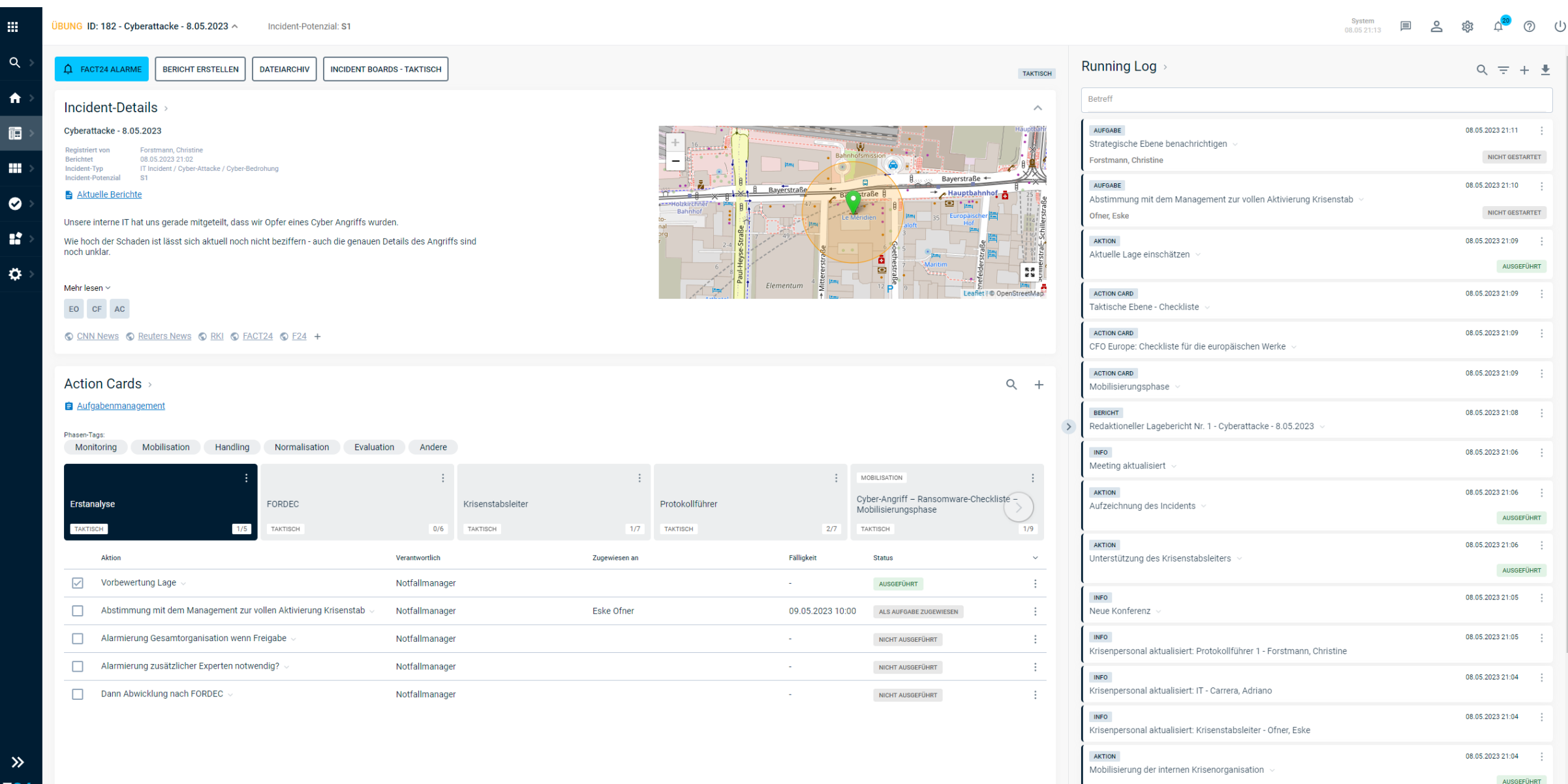

| UNG ID: 182 - Cyberattacke - 8.05.2023 A Incident-Potenzial: S                                                                                                    | 1                                 |                 |                                                                                                    |                          | System<br>08.05 21:13                                                         | ■ _ \$ \$ ¢ <mark>®</mark> |
|----------------------------------------------------------------------------------------------------|-----------------------------------|-----------------|----------------------------------------------------------------------------------------------------|--------------------------|-------------------------------------------------------------------------------|----------------------------|
| A FACT24 ALARME     BERICHT ERSTELLEN     DATEIARCHIV     INC                                                                                                    | DENT BOARDS - TAKTISCH            |                 |                                                                                                    | TAKTISCH                 | Running Log >                                                                 | Q =                        |
| Incident-Details >                                                                                                    |                                   |                 |                                                                                                    | ~                        | Betreff                                                                       |                            |
| Cyberattacke - 8.05.2023                                                                                                    |                                   |                 |                                                                                                    | Hauptbahr                | AUFGABE                                                                       | 08.05.2023 21:1            |
| Registriert von         Forstmann, Christine           Berichtet         08.05.2023 21:02           Incident-Typ         IT Incident / Cyber-Attacke / Cyber-Bedrohung |                                   |                 | Bahnhofsmission                                                                                                    |                          | Strategische Ebene benachrichtigen V<br>Forstmann, Christine                  | NICHT GE                   |
| Incident-Potenzial S1 Aktuelle Berichte                                                                                                    |                                   |                 | B Bayerstraße → Bayerstraße B → Haupt                                                                                                    | bahnhof                  | AUFGABE                                                                       | 08.05.2023 21:             |
| Unsere interne IT hat uns gerade mitgeteilt, dass wir Opfer eines Cyber Ar                                                                                             | griffs wurden.                    | Bahnhof         | Le Mendien B                                                                                                    | aischer                  | Ofner, Eske                                                                   | NICHT G                    |
| Wie hoch der Schaden ist lässt sich aktuell noch nicht beziffern - auch die                                                                                            | genauen Details des Angriffs sind | org<br>r 2-4    | estanting of the stanting of the stanting of t | aße                      | AKTION                                                                        | 08.05.2023 21:             |
| nori unita.                                                                                                    |                                   | 6               |                                                                                                    | felderstr<br>ss          | Aktuelle Lage einschatzen V                                                   | AU                         |
| Mehr lesen 🗸                                                                                                    |                                   |                 |                                                                                                    | eaflet   © OpenStreetMap | ACTION CARD                                                                   | 08.05.2023 21:             |
| EO CF AC                                                                                                    |                                   |                 |                                                                                                    |                          | Taktische Ebene - Checkliste 🗸                                                |                            |
| CNN News C Reuters News C RKI C FACT24 C F24 +                                                                                                    |                                   |                 |                                                                                                    |                          | CFO Europe: Checkliste für die europäischen Werke \vee                        | 08.05.2023 21              |
| Action Cards >                                                                                                    |                                   |                 |                                                                                                    | Q +                      | Action caro<br>Mobilisierungsphase ~                                          | 08.05.2023 21              |
| Aufgabenmanagement                                                                                                    |                                   |                 | N N                                                                                                    |                          | BERICHT                                                                       | 08.05.2023 21:             |
| Phasen-Tags:                                                                                                    | Further Andres                    | (1.)            | )                                                                                                    |                          | > Redaktioneller Lagebericht Nr. 1 - Cyberattacke - 8.05.2023 v               |                            |
| Monitoring Mobilisation Handling Normalisation                                                                                                    | Evaluation Andere                 | Y               | r                                                                                                    | _                        | INFO<br>Meeting aktualisiert                                                  | 08.05.2023 21:             |
| ÷                                                                                                    | :                                 | :               | MOBILISATION                                                                                                    | Chaokdiata               | AKTION                                                                        | 08.05.2023 21:             |
| Erstanalyse FORDEC                                                                                                    | Krisenstabsleiter                 | Protokollführer | Mobilisierungsphase                                                                                                    | -Checkliste -            | Aufzeichnung des Incidents V                                                  | AU                         |
| TAKTISCH 1/5 TAKTISCH                                                                                                    | 0/6 TAKTISCH                      | 1/7 TAKTISCH    | 2/7 TAKTISCH                                                                                                    | 1/9                      | AKTION                                                                        | 08.05.2023 21:             |
| Aktion                                                                                                    | Verantwortlich                    | Zugewiesen an   | Fälligkeit Status                                                                                                    | ~                        | Unterstützung des Krisenstabsleiters 🕤                                        | AU                         |
| Vorbewertung Lage 🗸                                                                                                    | Notfallmanager                    |                 | - AUSGEFÜHRT                                                                                                    | :                        | INFO                                                                          | 08.05.2023 21:             |
| Abstimmung mit dem Management zur vollen Aktivierung Krise                                                                                                    | nstab 🗸 Notfallmanager            | Eske Ofner      | 09.05.2023 10:00 ALS AUFGABE ZUGEWIESEN                                                                                                    | :                        | Neue Konferenz 🗸                                                              |                            |
| $\hfill \square$ Alarmierung Gesamtorganisation wenn Freigabe $\lor$                                                                                                   | Notfallmanager                    |                 | - NICHT AUSGEFÜHRT                                                                                                    | :                        | INFO<br>Krisenpersonal aktualisiert: Protokollführer 1 - Forstmann, Christine | 08.05.2023 21:             |
| Alarmierung zusätzlicher Experten notwendig?                                                                                                    | Notfallmanager                    |                 | - NICHT AUSGEFÜHRT                                                                                                    | :                        | INFO                                                                          | 08.05.2023 21:             |
| Dann Abwicklung nach FORDEC $\sim$                                                                                                    | Notfallmanager                    |                 | - NICHT AUSGEFÜHRT                                                                                                    | :                        | Krisenpersonal aktualisiert: IT - Carrera, Adriano                            |                            |
|                                                                                                    |                                   |                 |                                                                                                    |                          | INFO<br>Krisenpersonal aktualisiert: Krisenstabsleiter - Ofner, Eske          | 08.05.2023 21:             |
|                                                                                                    |                                   |                 |                                                                                                    |                          | AKTION                                                                        | 08.05.2023 21:1            |
|                                                                                                    |                                   |                 |                                                                                                    |                          | Mobilisierung der internen Krisenorganisation $$                              | All                        |

## 1. Wie werden die Action Cards/Checklisten am besten aufgesetzt?

Nutzen: Unmittelbare Handlungsfähigkeit durch direkten Zugriff auf die zum Vorfall passenden Checklisten
 Action Cards >

Aufgabenmanagement

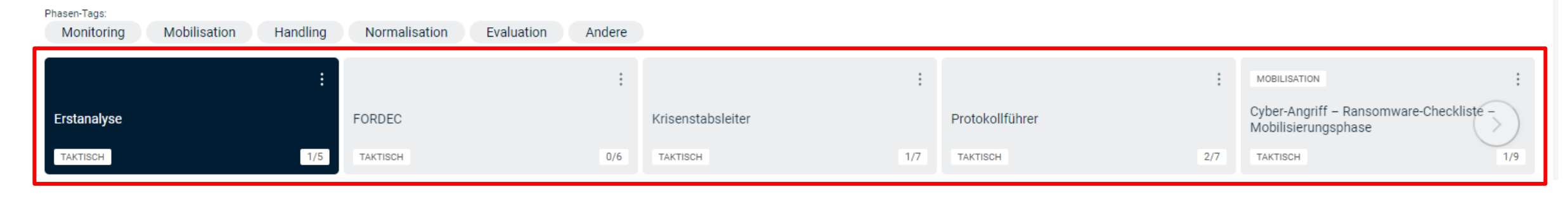

- Beispiele von Action Cards/Checklisten
  - Prozessbasierte Checklisten
    - Erstanalyse mit Erstmaßnahmen
    - FORDEC Zyklus
  - Rollenbasierte Checklisten
  - Szenario-/Vorfallspezifische Checklisten
  - Leere Adhoc Checklisten

- Beispiele von Action Cards/Checklisten
  - Prozessbasierte Checklisten: Erstanalyse

| Erstanalyse       FORDEC       Krisenstabsleiter         TXKTBCH       1/3       TXKTBCH       0/6       TXKTBCH       1/7         Aktion       Vennwortlich       Zugewiesen an         Vorbewertung Lage ^       Notfallmanager       Sugewiesen an         Image: Status zuletzt aktualisier von On Anrufer       Ebeurteilung ob alle Punkte schlüssig       Status zuletzt aktualisier von Christine Forstmann         Letzte Aktualisier von Christine Forstmann       Status zuletzt aktualisier von Christine Forstmann       Eske Ofner         Telefonische Abstimmung mit Management       Priorität Normal       Notfallmanager       Eske Ofner         Alarmierung Gesamtorganisation wenn Freigabe ^       Notfallmanager       Alarm 1010 frei wählbare Telefonkonferenz         Alarm 1013 Alarmierung IT Notfallteam       Notfallmanager       zu definieren durch IT: Expertengruppen         Dann Abwicklung nach FORDEC ^       Notfallmanager       Notfallmanager                                                                                                    |              | ÷                                                                                                    |                               | :              |                   | :             |
|----------------------------------------------------------------------------------------------------|--------------|----------------------------------------------------------------------------------------------------|-------------------------------|----------------|-------------------|---------------|
| TAKTIBCH       TIX       O/6       TAKTIBCH       1/7         Aktion       Verantvortlich       Zugewiesen an         Vorbewertung Lage ^       Notfallmanager         • Einholen Informationen von Anrufer       Ebeurteilung ob alle Punkte schlüssig       Image in the schlüssig         • Lagebild und Risikobewertung erstellen       Letzte Aktualisierung 08.05.2023 21:04       Status zuletzt aktualisiert von Christine Forstmann         • Abstimmung mit dem Management zur vollen Aktivierung Krisenstab ^       Notfallmanager       Eske Ofner         Telefonische Abstimmung mit Management       Priorität Normal       Eske Ofner         • Alarmierung Gesamtorganisation wenn Freigabe ^       Notfallmanager       Larm 1010 frei wählbare Telefonkonferenz         Alarm 1010 frei wählbare Telefonkonferenz       Alarm 1012 Alarmierung Krisenstab / Informations- und Lagezentrum/       Notfallmanager         • Alarmierung zusätzlicher Experten notwendig? ^       Notfallmanager       Image: Zu definieren durch IT: Expertengruppen         • Dann Abwicklung nach FORDEC ^       Notfallmanager       Notfallmanager | Erstar       | nalyse                                                                                                    | FORDEC                        |                | Krisenstabsleiter |               |
| Aktion       Verantwortlich       Zugewiesen an         Vorbewertung Lage ^       Notfallmanager                                                                                                    | TAKTIS       | SCH 1/5                                                                                                    | TAKTISCH                      | 0/6            | TAKTISCH          | 1/7           |
| Vorbewertung Lage       Notfallmanager <ul> <li>Einholen informationen von Anrufer</li> <li>Beurteilung ob alle Punkte schlüssig</li> <li>Lagebild und Risikobewertung erstellen</li> </ul> Letzte Aktualisierung 08 05.2023 21:04         Status zuletzt aktualisiert von Christine Forstmann         Abstimmung mit dem Management zur vollen Aktivierung Krisenstab       Notfallmanager         Priorität Normal       Eske Ofner         Alarmierung Gesamtorganisation wenn Freigabe        Notfallmanager         Alarm 1010 frei wählbare Telefonkonferenz       Alarmierung Krisenstab / Informations- und Lagezentrum/         Alarm 1012 Alarmierung Krisenstab / Informations- und Lagezentrum/       Notfallmanager         Alarmierung zusätzlicher Experten notwendig?        Notfallmanager         Alarmierung zusätzlicher Experten notwendig?        Notfallmanager         Dann Abwicklung nach FORDEC        Notfallmanager                                                                                                    |              | Aktion                                                                                                    |                               | Verantwortlich |                   | Zugewiesen an |
| <ul> <li>Einholen Informationen von Anrufer</li> <li>Beurteilung ob alle Punkte schlüssig</li> <li>Lagebild und Risikobewertung erstellen</li> <li>Letzte Aktualisierung 08.05.2023 21:04</li> <li>Status zuletzt aktualisiert von Christine Forstmann</li> <li>Abstimmung mit dem Management zur vollen Aktivierung Krisenstab          <ul> <li>Notfallmanager</li> <li>Eske Ofner</li> <li>Telefonische Abstimmung mit Management</li> <li>Priorität Normal</li> </ul> </li> <li>Alarmierung Gesamtorganisation wenn Freigabe          <ul> <li>Notfallmanager</li> <li>Alarmierung Gesamtorganisation wenn Freigabe              <ul> <li>Notfallmanager</li> <li>Alarm 1010 frei wählbare Telefonkonferenz</li> <li>Alarm 1012 Alarmierung Krisenstab / Informations- und Lagezentrum/<br/>Alarm 1013 Alarmierung IT Notfallteam</li> </ul> </li> <li>Notfallmanager</li> <ul> <li>Dann Abwicklung nach FORDEC              <ul> <li>Notfallmanager</li> <li>Notfallmanager</li> <li>Notfallmanager</li> </ul> </li> </ul></ul></li></ul>                                                                                                    | $\checkmark$ | Vorbewertung Lage 🔿                                                                                                    |                               | Notfallmanager |                   |               |
| Abstimmung mit dem Management zur vollen Aktivierung Krisenstab ∧       Notfallmanager       Eske Ofner         Telefonische Abstimmung mit Management       Priorität Normal                                                                                                    |              | Einholen Informationen von Anrufer     Beurteilung ob alle Punkte schlüssi,     Lagebild und Risikobewertung erste Letzte Aktualisierung 08.05.2023 21:04 Status zuletzt aktualisiert von Christine F | ]<br>Ilen<br>Forstmann        |                |                   |               |
| Telefonische Abstimmung mit Management         Priorität Normal         Alarmierung Gesamtorganisation wenn Freigabe <ul> <li>Alarm 1010 frei wählbare Telefonkonferenz</li> <li>Alarm 1012 Alarmierung Krisenstab / Informations- und Lagezentrum/</li> <li>Alarm 1013 Alarmierung IT Notfallteam</li> </ul> Notfallmanager           Alarmierung zusätzlicher Experten notwendig? <ul> <li>zu definieren durch IT: Expertengruppen</li> <li>Dann Abwicklung nach FORDEC              <ul> <li>Notfallmanager</li> </ul></li></ul>                                                                                                    |              | Abstimmung mit dem Management zur vo                                                                                                    | llen Aktivierung Krisenstab 🔿 | Notfallmanager |                   | Eske Ofner    |
| Priorität Normal         Alarmierung Gesamtorganisation wenn Freigabe A       Notfallmanager         Alarm 1010 frei wählbare Telefonkonferenz       Natram 1012 Alarmierung Krisenstab / Informations- und Lagezentrum/         Alarm 1012 Alarmierung IT Notfallteam       Notfallmanager         Alarmierung zusätzlicher Experten notwendig? Alarmierung       Notfallmanager         zu definieren durch IT: Expertengruppen       Notfallmanager                                                                                                    |              | Telefonische Abstimmung mit Manageme                                                                                                    | nt                            |                |                   |               |
| □       Alarmierung Gesamtorganisation wenn Freigabe ∧       Notfallmanager         □       Alarm 1010 frei wählbare Telefonkonferenz       Alarm 1012 Alarmierung Krisenstab / Informations- und Lagezentrum/         □       Alarm 1013 Alarmierung IT Notfallteam       Notfallmanager         □       Alarmierung zusätzlicher Experten notwendig? ∧       Notfallmanager         □       Dann Abwicklung nach FORDEC ∧       Notfallmanager                                                                                                    |              | Priorität Normal                                                                                                    |                               |                |                   |               |
| Alarm 1010 frei wählbare Telefonkonferenz         Alarm 1012 Alarmierung Krisenstab / Informations- und Lagezentrum/         Alarm 1013 Alarmierung IT Notfallteam         Alarmierung zusätzlicher Experten notwendig?          Xu definieren durch IT: Expertengruppen         Dann Abwicklung nach FORDEC          Notfallmanager                                                                                                    |              | Alarmierung Gesamtorganisation wenn Fr                                                                                                    | eigabe 🔨                      | Notfallmanager |                   |               |
| Alarm 1012       Alarmierung Krisenstab / Informations- und Lagezentrum/         Alarm 1013       Alarmierung IT Notfallteam         Alarmierung zusätzlicher Experten notwendig?        Notfallmanager         zu definieren durch IT: Expertengruppen       Notfallmanager         Dann Abwicklung nach FORDEC        Notfallmanager                                                                                                    |              | Alarm 1010 frei wählbare Telefonkonferer                                                                                                    | IZ                            |                |                   |               |
| Alarm 1013 Alarmierung IT Notfallteam         Alarmierung zusätzlicher Experten notwendig? ^       Notfallmanager         zu definieren durch IT: Expertengruppen         Dann Abwicklung nach FORDEC ^       Notfallmanager                                                                                                    |              | Alarm 1012 Alarmierung Krisenstab / Info                                                                                                    | rmations- und Lagezentrum/    |                |                   |               |
| Alarmierung zusätzlicher Experten notwendig?        Notfallmanager         zu definieren durch IT: Expertengruppen       Notfallmanager         Dann Abwicklung nach FORDEC        Notfallmanager                                                                                                    |              | Alarm 1013 Alarmierung IT Notfallteam                                                                                                    |                               |                |                   |               |
| zu definieren durch IT: Expertengruppen           Dann Abwicklung nach FORDEC          Notfallmanager                                                                                                    |              | Alarmierung zusätzlicher Experten notwer                                                                                                    | dig? 🔿                        | Notfallmanager |                   |               |
| Dann Abwicklung nach FORDEC A Notfallmanager                                                                                                    |              | zu definieren durch IT: Expertengruppen                                                                                                    |                               |                |                   |               |
|                                                                                                    |              | Dann Abwicklung nach FORDEC 🔿                                                                                                    |                               | Notfallmanager |                   |               |
| siehe Checkliste FORDEC                                                                                                    |              | siehe Checkliste FORDEC                                                                                                    |                               |                |                   |               |

**F2**4

## 1. Wie setzt man die Action Cards/Checklisten am besten auf?

- Beispiele von Action Cards/Checklisten
  - **Prozess**basierte Checklisten: FORDEC
  - WICHTIG:

Vordefinierte Action Cards - Bibliothek - F - FACTS

Aktivitäten als "Wiederkehrende Aktion" definieren, um den sich wiederholenden Zyklus abbilden zu können

| waon                                | Shan                                         |                                  |                   |   |   |     |   |   |   |   |   |     |  |  | /ittei | lung |
|-------------------------------------|----------------------------------------------|----------------------------------|-------------------|---|---|-----|---|---|---|---|---|-----|--|--|--------|------|
| F - FA                              | CTS                                          |                                  |                   |   |   |     |   |   |   |   |   |     |  |  |        |      |
| Besch                               | reibur                                       | ng                               |                   |   |   |     |   |   |   |   |   |     |  |  |        |      |
| В                                   | Ι                                            | U                                | := `              | / | Ξ | ~ < | ≣ | ≥ | 6 | 3 | Ş | ••• |  |  |        |      |
| FAKT                                | EN                                           |                                  |                   |   |   |     |   |   |   |   |   |     |  |  |        |      |
| Wie is                              |                                              |                                  |                   |   |   |     |   |   |   |   |   |     |  |  |        |      |
|                                     | st die                                       | Situat                           | on?               |   |   |     |   |   |   |   |   |     |  |  |        |      |
| Wasi                                | st die<br>ist das                            | Situati<br>s Prob                | on?<br>em?        |   |   |     |   |   |   |   |   |     |  |  |        |      |
| Wasi                                | st die<br>ist das                            | Situati<br>s Prob                | on?<br>em?        |   |   |     |   |   |   |   |   |     |  |  |        |      |
| Wasi                                | st die<br>ist das                            | Situati<br>s Prob                | on?<br>em?        |   |   |     |   |   |   |   |   |     |  |  |        |      |
| Wasi                                | st die<br>ist das                            | Situati<br>s Prob                | on?<br>em?        |   |   |     |   |   |   |   |   |     |  |  |        |      |
| Was i                               | st die<br>ist das<br>wortl                   | Situati<br>S Prob                | on?<br>em?        |   |   |     |   |   |   |   |   |     |  |  |        |      |
| Was i<br>/erant<br>Krise            | ist das<br>wortl                             | Situati<br>s Prob<br>ich<br>ager | on?<br>em?        |   |   |     |   |   |   |   |   |     |  |  |        |      |
| Was i<br>/erant<br>Krise            | st die<br>ist das<br>wortl<br>nman           | Situati<br>s Prob<br>ich<br>ager | em?               |   |   |     |   |   |   |   |   |     |  |  |        |      |
| Was<br>/erant<br>Krise              | st die<br>ist das<br>wortl<br>nman<br>nt-Poi | ich<br>ager<br>tenzia            | on?<br>em?<br>  * |   |   |     |   |   |   |   |   |     |  |  |        |      |
| Vas i<br>Verant<br>Kriser<br>ncider | wortl<br>mman                                | ich<br>ager<br>tenzia            | on?<br>em?<br>  * |   |   |     |   |   |   |   |   |     |  |  |        |      |

: MOBILISATION Cyber-Angriff - Ransomware-Krisenstabsleiter FORDEC Protokollführer Erstanalyse Checkliste - Mobilisierungsphase 0/5 TAKTISCH TAKTISCH 3/7 TAKTISCH 1/7 TAKTISCH 0/6 Aktion Verantwortlich Zugewiesen an Fälligkeit Status F - FACTS Krisenmanager NICHT AUSGEFÜHR FAKTEN Wie ist die Situation? Was ist das Problem? 0 - OPTIONS Krisenmanager NICHT AUSGEFÜHRT OPTIONEN Welche Handlungsmöglichkeiten gibt es? **R - RISKS & BENEFITS** Krisenmanager NICHT AUSGEFÜHRT **RISIKEN und CHANCEN** Welche Risiken hat jede Option? Was könnte jede Option bewirken? D - DECISION NICHT AUSGEFÜHRT Krisenmanager ENTSCHEIDUNG Was tun wir? Wie lautet unsere Entscheidung? E - EXECUTION Krisenmanage NICHT AUSGEFÜHRT AUSFÜHRUNG Was sind die Schritte? Wer tut was? C - CHECK Krisenmanager NICHT AUSGEFÜHRT ÜBERPRÜFUNG Verbessert sich unsere Situation? Public Erneutes FORDEC notwendig?

## 1. Wie setzt man die Action Cards/Checklisten am besten auf?

TIPP: Sortieren von Action Cards
 Reihenfolge der Action Cards/Checklisten-Reiter bestimmen, wie sie im Incident Workspace anzeigt werden → über "3-Punkt-Menü" im Admin Bereich für "Vordefinierte Action Cards"

| ID: 71 - CFO: Krisenteam - Krisenraum V Incident-Potenzial: KRISE         |                          | Liste sortieren - Action Card                                                                                                    |         |
|---------------------------------------------------------------------------|--------------------------|----------------------------------------------------------------------------------------------------|---------|
| C Vordefinierte Action Cards                                              |                          | 1. Erstanalyse                                                                                                    |         |
|                                                                           | + Neu                    | 4 2. FORDEC                                                                                                    |         |
|                                                                           | qt \$ Sortieren          | 3. Krisenstabsleiter                                                                                                    |         |
|                                                                           | I mport                  | 4. Protokollführer                                                                                                    |         |
|                                                                           | Details and 🖈 Kategorien | 5. Mobilisierungsphase                                                                                                    |         |
| Action Card                                                               |                          | 💠 6. CFO Europe: Checkliste für die europäischen Werke                                                                              |         |
| C Erstanalvse                                                             | Genehmiqt :              | 7. Strategische Ebene - Checkliste                                                                                                  |         |
| Zugriffskontrolle : Alle                                                  |                          | 💠 8. Taktische Ebene - Checkliste                                                                                                   |         |
| Incident-Typ: Alle                                                        |                          | 💠 9. Operative Ebene - Checkliste                                                                                                   |         |
| Incident-Standort: Alle                                                   |                          | 🕁 10. Pandemie                                                                                                    |         |
| Ebenen: Taktisch                                                          |                          | 11. AGAP: Stoffaustritt                                                                                                    |         |
| Ornanisation: CFO Headquarter München                                     |                          | 12. IT Ausfall Rechenzentrum I                                                                                                    |         |
| Untergeordnete Einheiten: Alle einbeziehen                                |                          | 💠 13. Ausfall Infrastruktur Stromleitung                                                                                            |         |
| Beschreibung:                                                             |                          | 🕁 14. RZ Ausfall: Sofortmaßnahmen                                                                                                   |         |
| Mit dieser Checkliste wird die Ersterfassung des Ereignisses unterstützt. |                          | 💠 15. RZ Ausfall: Operative Maßnahmen                                                                                               |         |
| FORDEC                                                                    | Genehmigt *              | 16. RZ Ausfall: Kommunikation                                                                                                    |         |
| Zugriffskontrolle : Alle                                                  |                          | 17. Wasseranalysen                                                                                                    |         |
| Incident-Typ: Alle                                                        |                          | 💠 18. Gebäudeausfall - Vorbereitung des Notbetriebs                                                                                 |         |
| Incident-Standort: Alle                                                   |                          | 4 19. Gebäudeausfall - Notbetrieb                                                                                                   |         |
| Ebenen: Taktisch                                                          |                          |                                                                                                    |         |
| Organisation: CFO Headquarter München                                     |                          | 4 21. AGAP: Brand                                                                                                    |         |
|                                                                           |                          | 22. Cyber-Angriff – Ransomware-Checkliste – Mobilisierungs                                                                          | sphase  |
| Krisenstabsleiter                                                         | Genehmigt * 🛛 🗄          | 23. Cyber-Angriff – Ransomware-Checkliste – Bewältigung                                                                             |         |
| Zugriffskontrolle : Alle                                                  |                          | 4 24. Cyber-Angriff – Ransomware-Checkliste – Normalisierun                                                                         | gsphase |
| Incident-Typ: Alle                                                        |                          | 25. Cyber-Angriff – Ransomware-Checkliste – Bewertung                                                                               |         |
| Incident-Standort: Alle                                                   |                          | 26. Importiert: Alle Incidents - Person of Concern Manageme                                                                         | nt      |
| Ebenen: Taktisch                                                          |                          | 27. Importiert: Alle Incidents – Bewertung                                                                                          |         |
| Organisation: CFO Headouarter München                                     |                          | 28. Importiert: Alle Incidents – Mobilisierungsphase                                                                                |         |
| Untergeordnete Einheiten: Alle einbeziehen                                |                          | 29. Importiert: Alle Incidents – Normalisierungsphase                                                                               |         |
|                                                                           |                          | 30. Importiert: Extremwetterlage – Bewältigung                                                                                      |         |
| Protokollführer                                                           | Genehmigt E              | 31. Importiert: Gesperrtes Gebaude/Gelande – Bewaltigung                                                                            |         |
| Zugriffskontrolle : Alle                                                  |                          | 32. Importiert: Krisenstabsleiter                                                                                                   |         |
| industry (p), reio                                                        |                          | 33. Importiert: Pandemie - Bewatigung                                                                                               |         |
| Incident-Standort: Alle                                                   |                          | 49 34. Importiert: Produktionsaustall – Bewältigung                                                                                 |         |
| Ebenen: Taktisch                                                          |                          | <ul> <li>         • 35. Importient: Protokolitunrer     </li> <li>         • 65. Tenenenekken (Managemenekken Mark)     </li> </ul> |         |
| Organisation: CFO Headquarter München                                     |                          | 9 30. Terroranschlag (Massenanfall von Verletzten) - Überwach<br>3. 07. Terroranschlag (Massenanfall von Verletzten). 2007          | iung    |
| Untergeoranete Einneiten: Alle einbeziehen                                |                          | 🖶 37. Terroranschlag (Massenanfall von Verletzten) - Bewartigt                                                                      | ng      |
| Mobilisierungsphase                                                       | Genehmigt :              |                                                                                                    |         |
| Zugriffskontrolle : Alle<br>Incident-Tvn: Alle                            |                          | ↓2<br>                                                                                                    |         |
| Phase: Mobilisation                                                       |                          | ABBRECHEN                                                                                                    | ок      |
| For Editor & Marcola editor & Ha                                          |                          |                                                                                                    |         |

## 1. Wie setzt man die Action Cards/Checklisten am besten auf?

- Beispiele von Action Cards/Checklisten
  - Leere Adhoc Checkliste
  - WICHTIG:
    - Adhoc Aktivitäten können über das "+" im Action Card Fenster zu der leeren Checkliste hinzugefügt werden

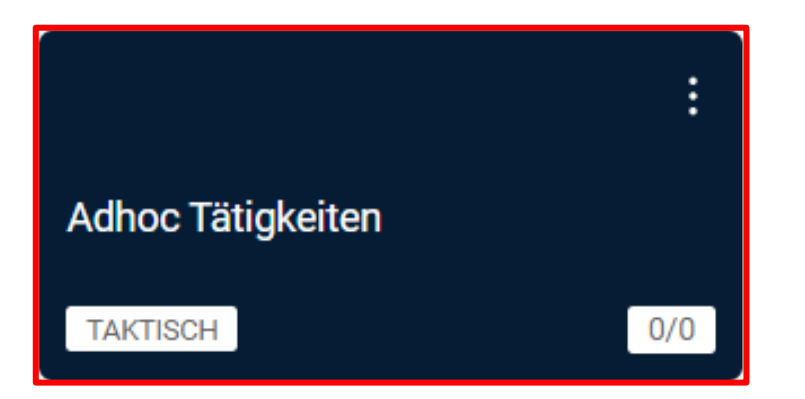

| Action Cards >                          |                        |            |        | Q +<br>Neue Aktion |
|-----------------------------------------|------------------------|------------|--------|--------------------|
| Phasen-Tags:<br>Monitoring Mobilisation | Handling Normalisation | Evaluation | Andere | Neue Aktionskarte  |
| :                                       | 500050                 | :          |        |                    |
| Adhoc Tatigkeiten<br>TAKTISCH 0/0       | TAKTISCH               | 2/6        |        |                    |
|                                         | Keine A                | Aktionen   |        |                    |
|                                         |                        |            |        |                    |

F74

| UNG ID: 182 - Cyberattacke - 8.05.2023 A Incident-Potenzial: S1                                                                  |                             |                                                                                                    |                                         |                            | System<br>08.05 21:13                                                 | ▣ ≗ 暾 ậ <sup>∞</sup> ( |
|----------------------------------------------------------------------------------------------------|-----------------------------|----------------------------------------------------------------------------------------------------|-----------------------------------------|----------------------------|-----------------------------------------------------------------------|------------------------|
| FACT24 ALARME     BERICHT ERSTELLEN     DATEIARCHIV     INCIDENT BO                                                              | DARDS - TAKTISCH            |                                                                                                    |                                         | TAKTISCH                   | Running Log >                                                         | Q = +                  |
| Incident-Details >                                                                                                    |                             |                                                                                                    |                                         | ~                          | Betreff                                                               |                        |
| Cyberattacke - 8.05.2023                                                                                                    |                             |                                                                                                    |                                         | Hauptbahr                  | AUFGABE                                                               | 08.05.2023 21:11       |
| Registriert von Forstmann, Christine<br>Berichtet 08.05.2023 21:02<br>Incident-Typ IT Incident / Cyber-Attacke / Cyber-Bedrohung |                             |                                                                                                    | Bahnhofsmission                         |                            | Forstmann, Christine                                                  | NICHT GEST             |
| Incident-Potenzial S1  Aktuelle Berichte                                                                                         |                             |                                                                                                    | B Bayerstraße Bayerstraße B → Aau       | straße +                   | AUFGABE                                                               | 08.05.2023 21:10       |
|                                                                                                    | urden.                      | Bahnhof                                                                                                    | Le Mendien B 35 Euro                    | paischer in 4 a            | Ofner, Eske                                                           | NICHT GES              |
| Wie hoch der Schaden ist lässt sich aktuell noch nicht beziffern - auch die genauer                                              | n Details des Angriffs sind | nai<br>org<br>r 2-4                                                                                                    |                                         | aße<br>after<br>aft, Schil | AKTION                                                                | 08.05.2023 21:09       |
| noch unkrar.                                                                                                    |                             | 6 8                                                                                                    | Maritim<br>Maritim                      | elderstr                   | Aktuelle Lage einschätzen 🗸                                           | AUSG                   |
| Mehr lesen ~                                                                                                    |                             | and the second second sec | Elementum 4 2 9                         | Leaflet I © OpenStreetMap  | ACTION CARD                                                           | 08.05.2023 21:09       |
| EO CF AC                                                                                                    |                             |                                                                                                    |                                         |                            | Taktische Ebene - Checkliste 🗸                                        |                        |
| © CNN News © Reuters News © RKI © FACT24 © F24 +                                                                                 |                             |                                                                                                    |                                         |                            | CFO Europe: Checkliste für die europäischen Werke V                   | 08.05.2023 21:0        |
| Action Cards →                                                                                                    |                             |                                                                                                    |                                         | Q +                        | Action CARD<br>Mobilisierungsphase ~                                  | 08.05.2023 21:0        |
| Aufgabenmanagement                                                                                                    | (2.)                        |                                                                                                    |                                         |                            | BERICHT                                                               | 08.05.2023 21:08       |
| Phasen-Tags:                                                                                                    | d'an hadar                  |                                                                                                    |                                         |                            | > Redaktioneller Lagebericht Nr. 1 - Cyberattacke - 8.05.2023 v       |                        |
| Monitoring Mobilisation Handling Normalisation Evalua                                                                            | ation Andere                |                                                                                                    |                                         |                            | INFO<br>Meeting aktualisiert v                                        | 08.05.2023 21:0        |
| 1                                                                                                    | :                           | :                                                                                                    | MOBILISATION                            |                            | AKTION                                                                | 08.05.2023 21:06       |
| Erstanalyse FORDEC                                                                                                    | Krisenstabsleiter           | Protokollführer                                                                                                    | Mobilisierungsphase                     |                            | Aufzeichnung des Incidents V                                          | AUSG                   |
| TAKTISCH 1/5 TAKTISCH                                                                                                    | 0/6 TAKTISCH                | 1/7 TAKTISCH                                                                                                    | 2/7 TAKTISCH                            | 1/9                        | AKTION                                                                | 08.05.2023 21:06       |
| Aktion                                                                                                    | Verantwortlich              | Zugewiesen an                                                                                                    | Fälligkeit Status                       | ~                          | Unterstützung des Krisenstabsleiters 🗸                                | AUSC                   |
| Vorbewertung Lage V                                                                                                    | Notfallmanager              |                                                                                                    | - AUSGEFÜHRT                            | ;                          | INFO                                                                  | 08.05.2023 21:05       |
| Abstimmung mit dem Management zur vollen Aktivierung Krisenstab 🧹                                                                | Notfallmanager              | Eske Ofner                                                                                                    | 09.05.2023 10:00 ALS AUFGABE ZUGEWIESEN | :                          | Neue Konferenz 🗸                                                      |                        |
| Alarmierung Gesamtorganisation wenn Freigabe 🗸                                                                                   | Notfallmanager              |                                                                                                    | - NICHT AUSGEFÜHRT                      | :                          | Krisenpersonal aktualisiert: Protokollführer 1 - Forstmann, Christine | 08.05.2023 21:05       |
| Alarmierung zusätzlicher Experten notwendig? $\lor$                                                                              | Notfallmanager              |                                                                                                    | - NICHT AUSGEFÜHRT                      | :                          | INFO                                                                  | 08.05.2023 21:04       |
| Dann Abwicklung nach FORDEC 🗸                                                                                                    | Notfallmanager              |                                                                                                    | - NICHT AUSGEFÜHRT                      | 1                          | Krisenpersonal aktualisiert: IT - Carrera, Adriano                    |                        |
|                                                                                                    |                             |                                                                                                    |                                         |                            | Krisenpersonal aktualisiert: Krisenstabsleiter - Ofner, Eske          | 08.05.2023 21:04       |
|                                                                                                    |                             |                                                                                                    |                                         |                            | AKTION                                                                | 08.05.2023 21:04       |
|                                                                                                    |                             |                                                                                                    |                                         |                            | Mobilisierung der internen Krisenorganisation 🗸                       | AUSG                   |

## 2. Wie werden die Phasen am besten genutzt?

• **Nutzen**: Selektion und Konzentration auf die Checklisten der jeweiligen Phase

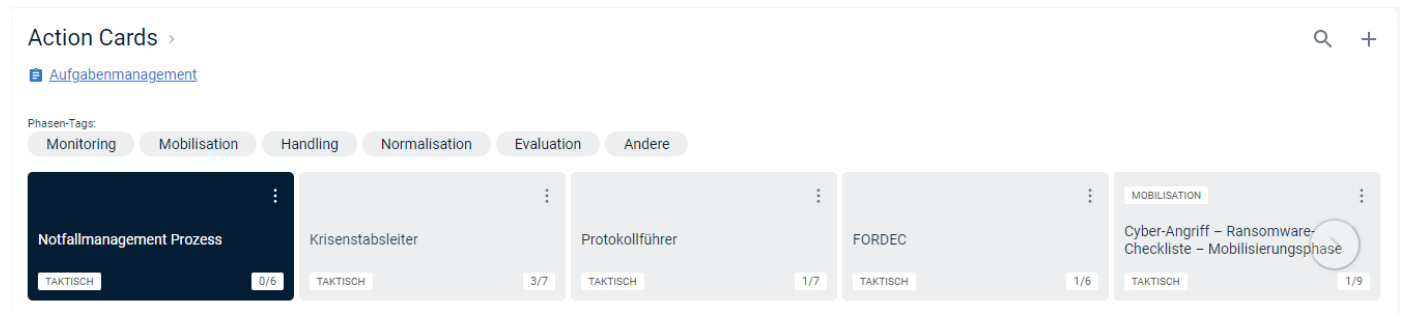

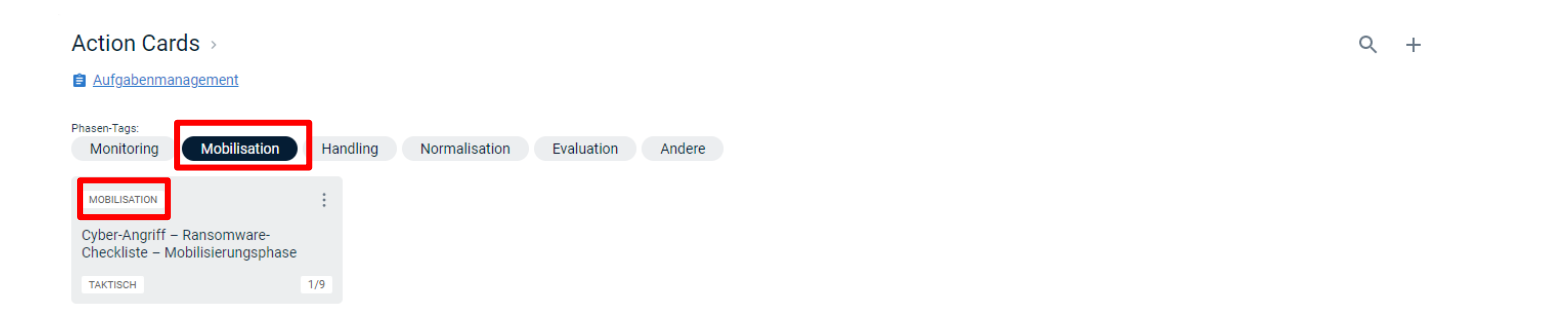

• Wichtig: Phasen bei der Erstellung von Action Cards/Checklisten zuordnen

## 2. Wie werden die Phasen am besten genutzt?

- Beispiele von Phasenbezeichnungen
  - Phasen der Ereignisbewältigung siehe Standard
     (Monitoring, Mobilisierung, Bewältigung, Normalisierung, Bewertung)
  - Phasen des "Meet Break Meet" Zyklus (CMT Meeting vorbereiten, CMT Briefing, Situationsbericht, Sofortmaßnahmen, Situationsbeurteilung, Optionen & Entscheidungen, Maßnahmen & Aufträge, Monitoring & Controlling)

- Schweregrade des Ereignisses Major Incident, Notfall, Krise
- Abteilung / Team IT, Legal, HR, FM, ….
- Gar keine Phasen (außer einer "Muss"-Phase (z.B "Phase", "Other", …))

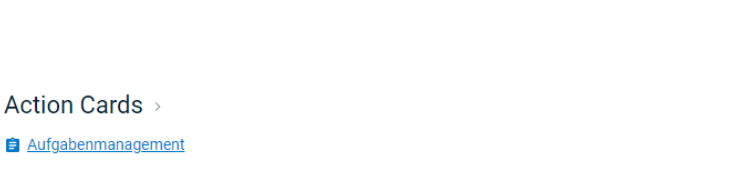

Normalisation

Evaluation

🔒 <u>Task manager</u>

Monitorina

Mobilisation

Handling

| Phase tags:          |                           |                      |                           |
|----------------------|---------------------------|----------------------|---------------------------|
| Endorsing the CMT    | Get ready for CMT Meeting | Situation Briefing   | Immediate Action          |
| Assement & Direction | Options Decisions         | Tasks & Measures     | Document the CMT Briefing |
| Execution of Tasks   | Monitor Tasks Collect in  | nformation Visualize | e Information             |
| Evaluate status      | Document new Information  | Other                |                           |

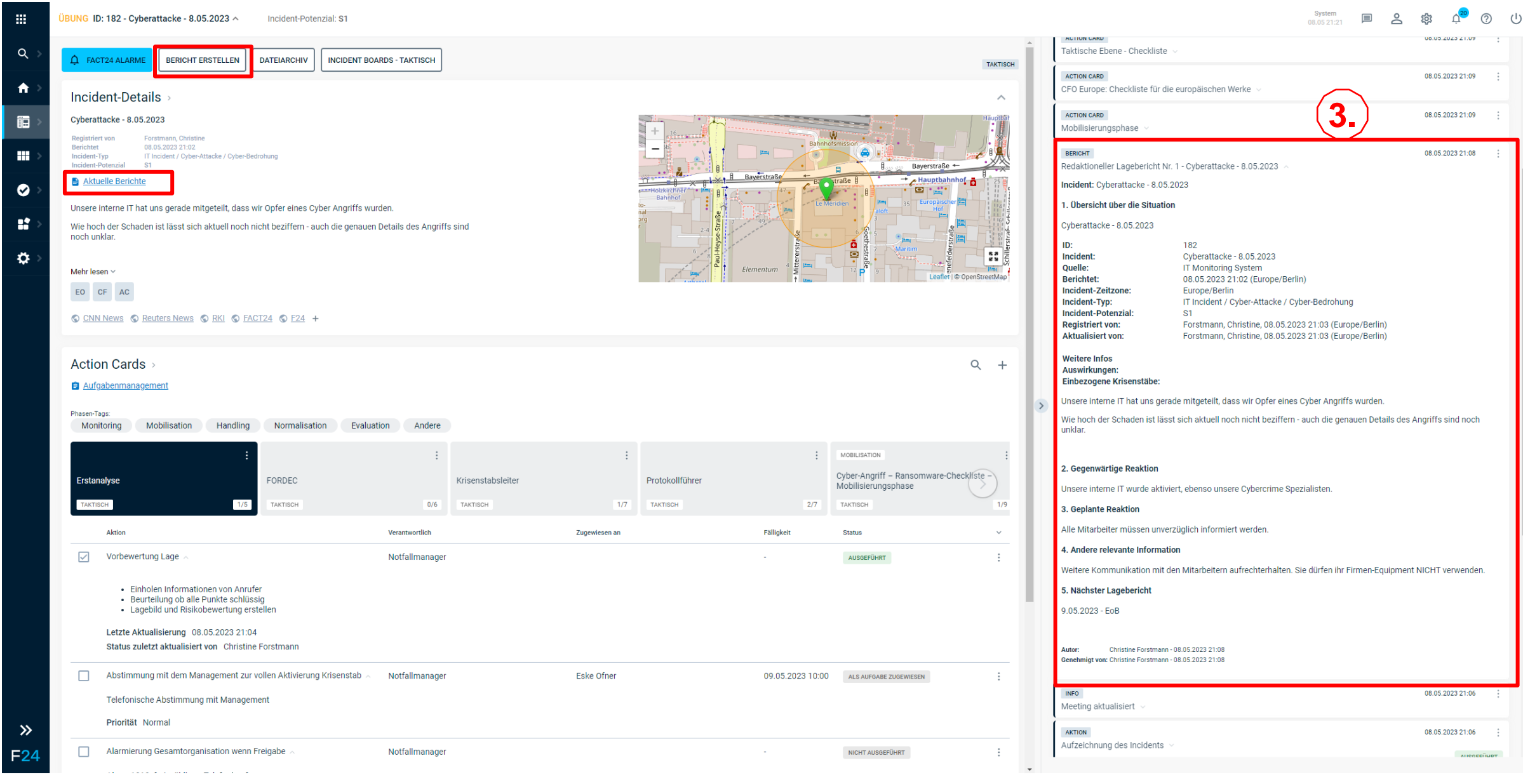

FACT24 CIM Trainings, Webinare am 20.06. + 4.07.2023

- Nutzen: Zusammenfassung der wichtigsten Informationen in einem bekannten und wiederkehrenden Format
- Beispiele von Reports
  - Status- / Lageberichte
    - Bericht des Krisenstabsleiter ans Board / Management / Vorstand
    - Bericht eines Notfall/Incident Teams an den Krisenstabsleiter
    - Bericht einer Abteilung / Teams an den Krisenstab (Fachlicher Update Report von HR / Legal / FM / IT / ....)
    - FORDEC Bericht
    - Behördenmeldung
    - Bewertungs-/Evaluierungsbericht nach Abschluss des Vorfalls
  - Protokolle
    - Protokoll / Meeting Minutes einer Krisenstabssitzung
  - Wichtig:
    - Erstellen von Vorlagen für Reports im Admin Bereich
      - BERICHTSVORLAGE = Status-/Lageberichte
      - STATUS-MEETING VORLAGE = Protokolle / Meeting Minutes

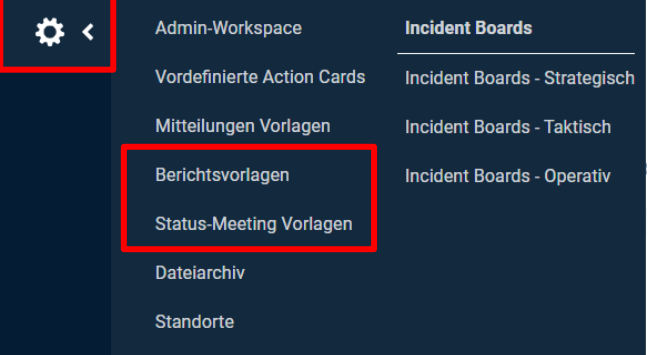

- Wichtig:
  - Berichte = Status-/Lageberichte
    - Erstellen von Berichten über den Befehl "Bericht erstellen"
    - Zugriff auf bereits bestehende Berichte über den Befehl "Aktuelle Berichte"

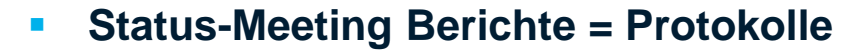

 Erstellen von neuen und Zugriff auf bereits bestehende Status-Meeting Berichte (= Protokolle) über das Status Meetings Menü im sog. Board Menü

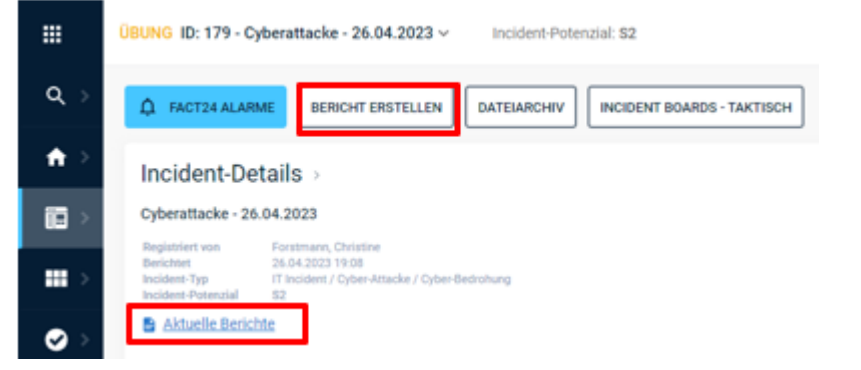

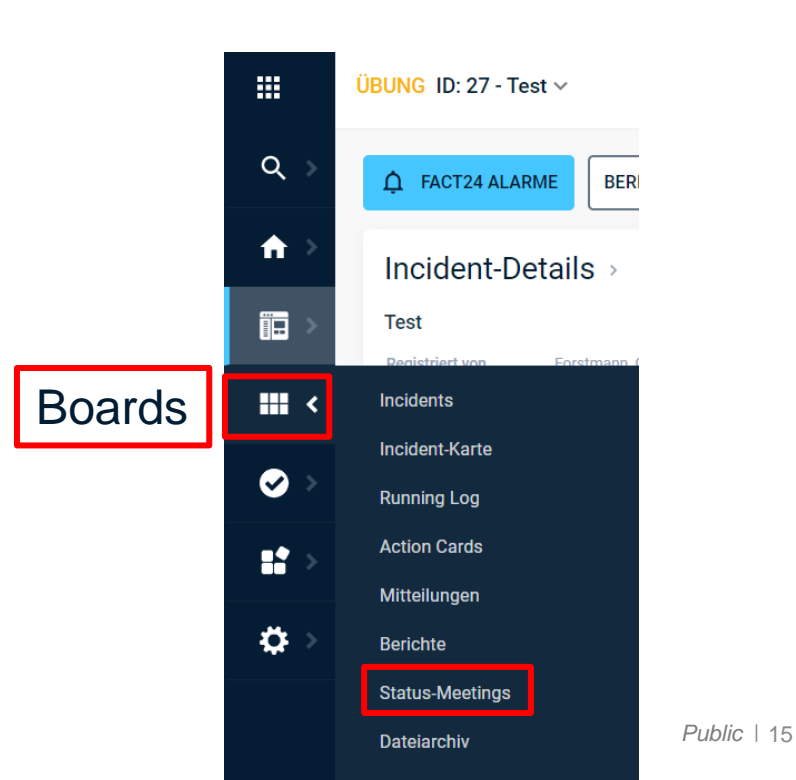

- **TIPP**: Gestaltungsmöglichkeiten
  - Feste Kapitel / Überschriften definieren
  - FACT24 CIM Datenfelder einbinden
  - Logos einbinden
  - Tabellenformat eines Berichts nachgestalten

#### Übung: Lagebild - Major Incident Nr. 5 - Test

| Ebenen:        | Taktisch                               |
|----------------|----------------------------------------|
| Datum:         | 04.05.2023                             |
| Autor:         | Christine Forstmann - 04.05.2023 18:00 |
| Genehmigt von: | Christine Forstmann - 04.05.2023 18:00 |

Incident: Test

| Lagebild                                                                                                    |
|----------------------------------------------------------------------------------------------------|
| HIgh-Level Zusammenfassung der aktuellen und wichtigsten Informationen in Bezug auf das Ereignis inklusive<br>der laufenden Hauptmaßnahmen |

#### Aktuelle Strategie

Aktuelle Strategie zur Bewältigung des Ereignisses

| Zukünftige Events                                                                                                    | Kritische laufende Maßnahmen                                                             |
|----------------------------------------------------------------------------------------------------|------------------------------------------------------------------------------------------|
| Zukünftige Events wie Briefings,<br>Abstimmungsmeetings, Ankündigungen, Lageberichte,<br>Fristen, Bekanntmachungen etc. | Übersicht der kritischsten und dringendsten<br>Maßnahmen (inkl. Status) nach Wichtigkeit |
|                                                                                                    |                                                                                          |

| Betroffene Services                                         | Betroffene Provider                                | Betroffene Kunden              |
|-------------------------------------------------------------|----------------------------------------------------|--------------------------------|
| Liste aller betroffenen Services (inkl.<br>Recovery Status) | Liste aller betroffenen Provider (inkl.<br>Status) | Liste aller betroffenen Kunden |
|                                                             |                                                    |                                |

- TIPP:
  - Bearbeiten und Genehmigen von Berichten und Protokollen
    - Um einen Bericht/Protokoll von anderen Usern vervollständigen zu lassen, kann der Bericht f
      ür Kommentare geöffnet und an weitere User geschickt werden. Der User erh
      ält eine entsprechende Email.
    - Um einen Bericht/Protokoll nach dem 4-Augen-Prinzip genehmigen zu lassen, kann er nach dem Erstellen an weitere User zur Genehmigung geschickt werden. Der User erhält eine entsprechende Email.
    - Ein Bericht/Protokoll wird erst im Running Log dokumentiert, wenn er vom Ersteller genehmigt wurde oder für Kommentare oder zum Genehmigen an andere User geschickt wurde

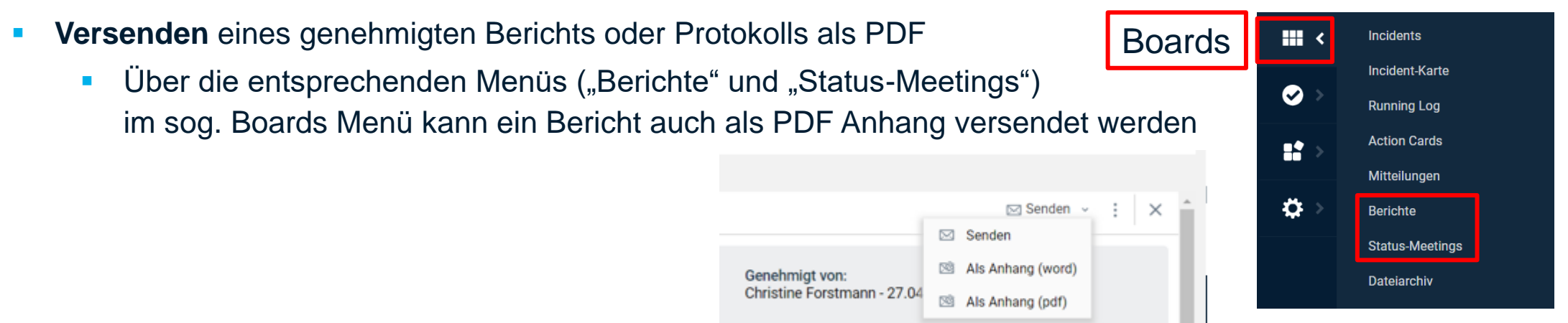

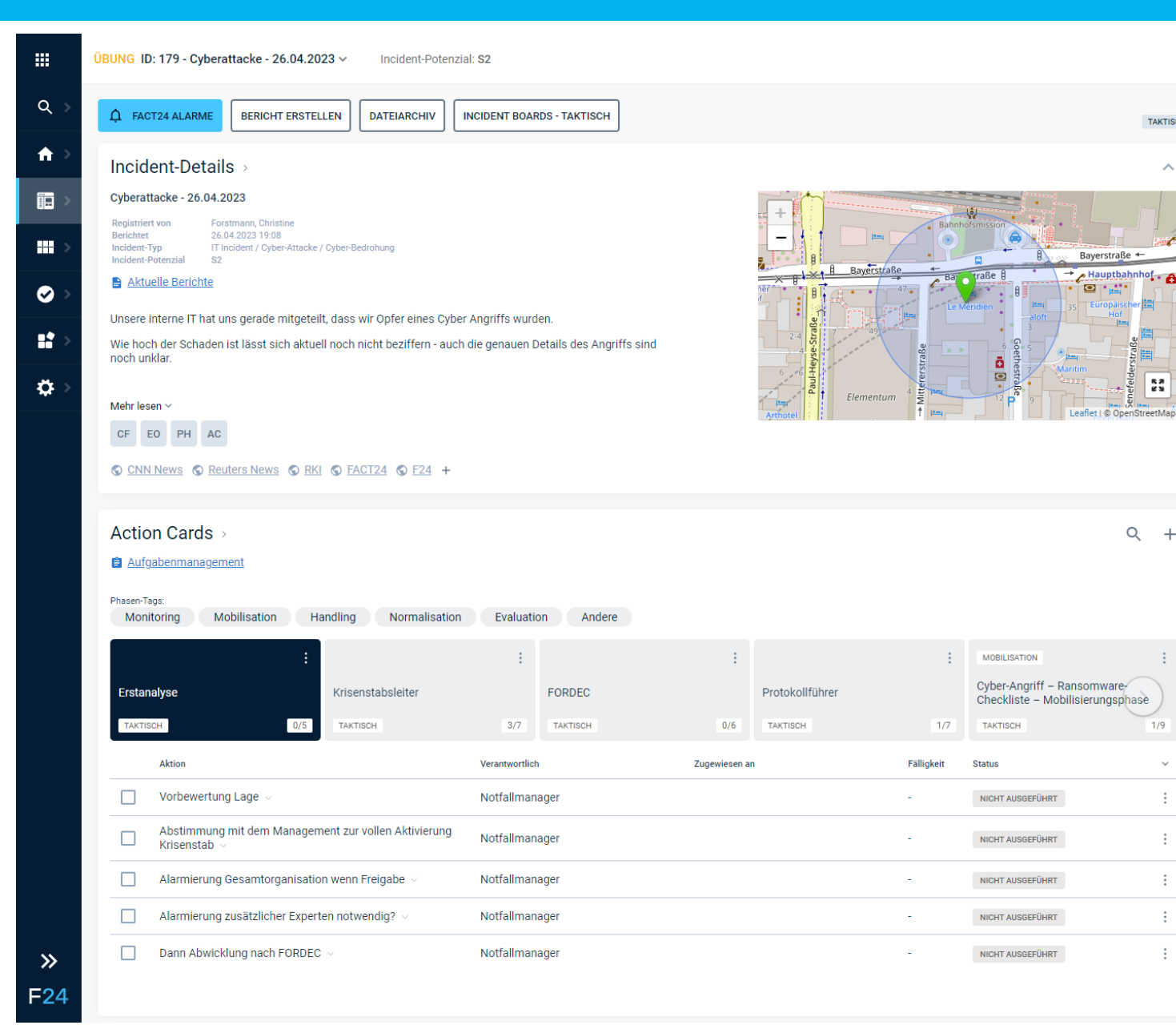

|                                                                          | System<br>03.05 18:48                                    |                                    | \$\$ 0 <sup>10</sup>             | 0         | ப் உ | 鐐       | م <mark>20</mark> | ?      | C |
|--------------------------------------------------------------------------|----------------------------------------------------------|------------------------------------|----------------------------------|-----------|------|---------|-------------------|--------|---|
| Aktuelle Lage einschätzen 🗸                                              |                                                          |                                    | AU                               | ISGEFÜHRT | •    | Q       | Ŧ                 | + 1    | ŀ |
| BERICHT                                                                  |                                                          |                                    | 26.04.2023 19                    | :18       |      |         |                   |        |   |
| Redaktioneller Lagebericht Nr. 1                                         | - Cyberattacke - 26.04.202                               | 3 ^                                |                                  |           |      | 08.05.2 | 023 21:11         | :      |   |
| 1. Obersieht über die Oitertier                                          | .025                                                     |                                    |                                  |           |      |         |                   |        |   |
| 1. Ubersicht über die Situation                                          |                                                          |                                    |                                  |           |      |         | NICHT GES         | TARTET |   |
| Cyberattacke - 26.04.2023                                                |                                                          |                                    |                                  |           |      | 08.05.2 | 023 21:10         | :      |   |
| ID:<br>Incident:<br>Ouelle:                                              | 179<br>Cyberattacke - 26.04.2023<br>IT Monitoring System | 3                                  |                                  |           |      |         | NICHT GES         | TARTET |   |
| Berichtet:<br>Incident-Zeitzone:                                         | 26.04.2023 19:08 (Europe,<br>Europe/Berlin               | /Berlin)                           |                                  |           |      | 08.05.2 | 023 21:09         | :      |   |
| Incident-Typ:<br>Incident-Potenzial:                                     | IT Incident / Cyber-Attacke                              | e / Cyber-Bedro                    | hung                             |           |      |         | AUSG              | EFÜHRT |   |
| Registriert von:<br>Aktualisiert von:                                    | Forstmann, Christine, 26.0<br>Forstmann, Christine, 26.0 | )4.2023 19:09 (<br>)4.2023 19:09 ( | Europe/Berlin)<br>Europe/Berlin) |           |      | 08.05.2 | 023 21:09         | :      |   |
| Weitere Infos<br>Auswirkungen:<br>Einbezogene Krisenstäbe:               |                                                          |                                    |                                  |           |      | 08.05.2 | 023 21:09         | :      |   |
| Unsere interne IT hat uns gerad                                          | e mitgeteilt, dass wir Opfer e                           | eines Cyber An                     | griffs wurden.                   |           |      | 08.05.2 | 023 21:09         | :      |   |
| Wie hoch der Schaden ist lässt                                           | sich aktuell noch nicht bezif                            | ffern - auch die                   | genauen Detai                    | ils des   |      |         |                   |        |   |
| Angriffs sind noch unklar.                                               |                                                          |                                    |                                  |           |      | 08.05.2 | 023 21:08         | :      |   |
| 2. Gegenwärtige Reaktion                                                 |                                                          |                                    |                                  |           |      | 08.05.2 | 023 21:06         | :      |   |
| Unsere interne IT wurde aktivier                                         | t, ebenso unsere Cybercrim                               | e Spezialisten.                    |                                  |           |      |         |                   |        |   |
| 3. Geplante Reaktion                                                     |                                                          |                                    |                                  |           |      | 08.05.2 | 023 21:06         | :      |   |
| Alle Mitarbeiter müssen unverzi                                          | iglich informiert werden.                                |                                    |                                  |           |      |         | AUSG              | EFÜHRT |   |
| 4. Andere relevante Information                                          | ı                                                        |                                    |                                  |           |      | 08.05.2 | 023 21:06         | :      |   |
| Weitere Kommunikation mit der<br>NICHT verwenden.                        | n Mitarbeitern aufrechterhal                             | ten. Sie dürfen                    | ihr Firmen-Equ                   | ipment    |      |         | AUSG              | EFÜHRT |   |
| 5. Nächster Lagebericht                                                  |                                                          |                                    |                                  |           |      | 08.05.2 | 023 21:05         | :      |   |
| 27.04.2023 - EOB                                                         |                                                          |                                    |                                  |           | 11-  |         |                   |        |   |
|                                                                          |                                                          |                                    |                                  |           |      | 08.05.2 | 023 21:05         | :      |   |
| Autor: Christine Forstmann - 2<br>Genehmigt von: Christine Forstmann - 2 | 5.04.2023 19:18<br>5.04.2023 19:18                       |                                    |                                  |           |      | 08.05.2 | 023 21:04         | :      |   |
| иго<br>Meeting aktualisiert $\vee$                                       |                                                          |                                    | 26.04.2023 19                    | :17       |      | 08.05.2 | 023 21:04         | :      |   |
| INFO                                                                     |                                                          |                                    | 26.04.2023 19                    | :13       |      | 08.05.2 | 023 21:04         | :      |   |
|                                                                          |                                                          |                                    |                                  |           | -    |         | AUSG              | EFÜHRT |   |

16

TAKTISCH

 $\sim$ 

8.3 2 2

Q +

1/9

>

## 4. Wie werden die Chats über den Case Manager am sinnvollsten verwendet?

- **Nutzen**: Einfache und sichere Kommunikation
- Beispiele:
  - Erfassen von aktuellen Lageinfos von allen Krisenstabsmitgliedern
  - Kommunikation in versch. Einheiten der Krisenorganisation (z.B. Krisenstab, Notfallteam, Ersthelfer, Management, weitere Stakeholder)
  - Kommunikation in Abteilungen und Teams (z.B. HR, Legal, IT, ....)

• . . . . .

## 4. Wie werden die Chats über den Case Manager am sinnvollsten verwendet?

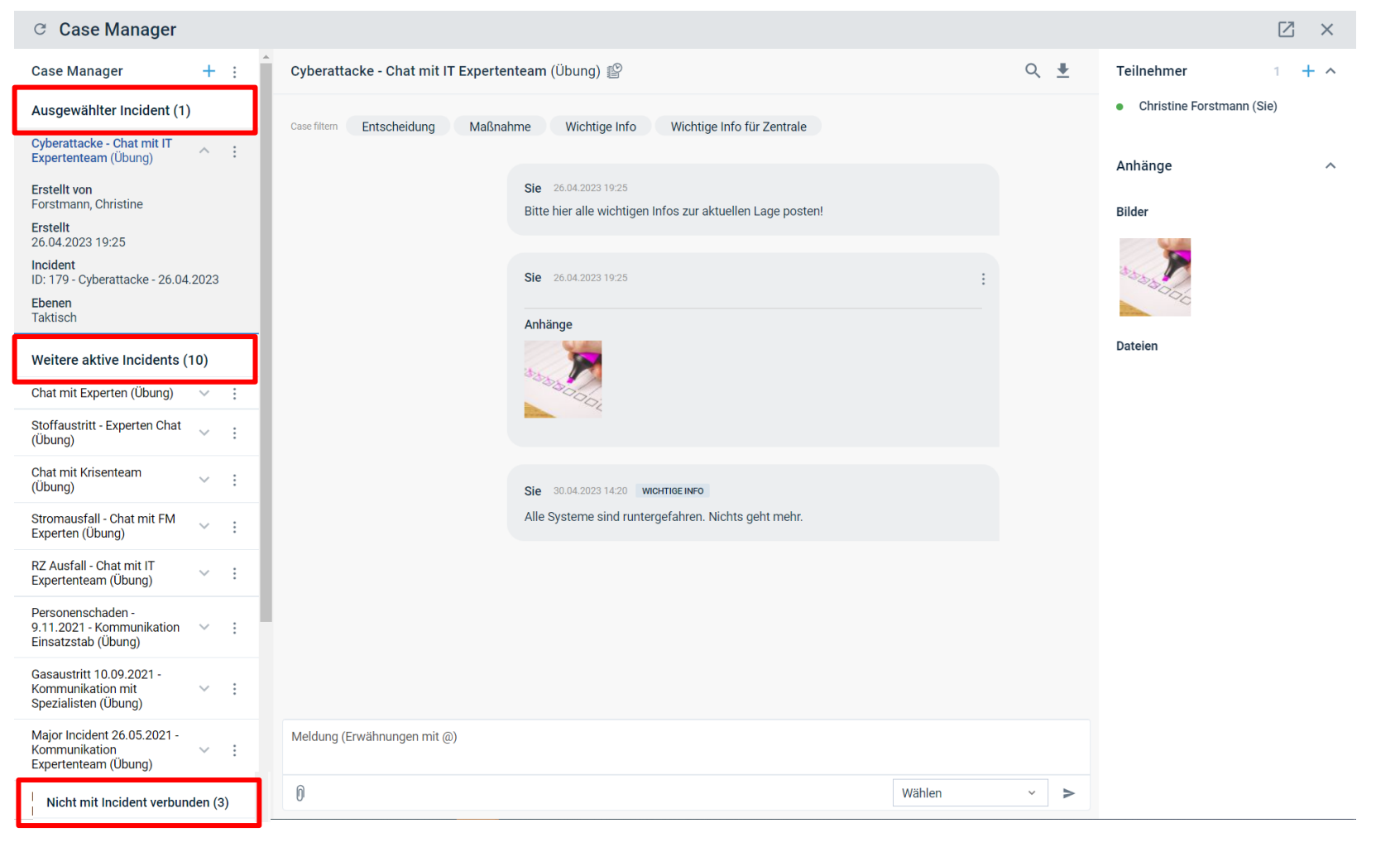

## 4. Wie werden die Chats über den Case Manager am sinnvollsten verwendet?

- WICHTIG
  - Vielfältige Bearbeitungsmöglichkeiten über das "Drei Punkte"-Menü zu einem Chat

| ය Case Manager                                                                                                    |                     |                                                                                                 | •                                                      |            |
|----------------------------------------------------------------------------------------------------|---------------------|-------------------------------------------------------------------------------------------------|--------------------------------------------------------|------------|
| Case Manager + :                                                                                                    | Bearbeiten          |                                                                                                 | - 🗆 ×                                                  |            |
| Ausgewählter Incident (1)                                                                                                    | Name *              |                                                                                                 |                                                        |            |
| Cyberattacke - Chat mit IT<br>Expertenteam (Übung) : :<br>Ers<br>For<br>Löschen<br>Ers<br>26. Schließen<br>ID:<br>Benachrichtigungen deaktivieren | Cyberattacke - Chat | t mit IT Expertenteam<br>It verbinden: ID: 179 - Cyberattacke - 26.04.2023<br>Ih protokollieren |                                                        |            |
| Ebe Exportieren<br>Tak                                                                                                    |                     |                                                                                                 | Teilnehmer                                             | 2          |
|                                                                                                    |                     |                                                                                                 | <ul> <li>Christine Forstr</li> <li>Max Böhm</li> </ul> | nann (Sie) |

Einladen von weiteren Teilnehmern: CIM User, ENS Kontakte und Externe

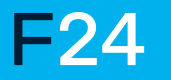

|             | ÜBUNG ID: 182 - Cyberattacke - 8.05.2023 A Incident-Potenzial: S1                                                                                                    |                             |                                                                                                    |                                                                       |                      | 5.<br>System<br>08.05 21:13                                                          | ■ 2 歳 ↓ <sup>®</sup> ⑦ ( |
|-------------|----------------------------------------------------------------------------------------------------|-----------------------------|----------------------------------------------------------------------------------------------------|-----------------------------------------------------------------------|----------------------|--------------------------------------------------------------------------------------|--------------------------|
| Q >         | FACT24 ALARME     BERICHT ERSTELLEN     DATEIARCHIV     INCIDENT BO                                                                                                    | ARDS - TAKTISCH             |                                                                                                    |                                                                       | TAKTISCH             | Running Log >                                                                        | ९ ऱ + ₺                  |
| <b>↑</b> >  | Incident-Details >                                                                                                    |                             |                                                                                                    |                                                                       | ~                    | Betreff                                                                              |                          |
|             | Cyberattacke - 8.05.2023<br>Registriert von Forstmann, Christine<br>Berichtet 08.05.2023 21:02<br>Incident-Yop TT lincident / Cyber-Attacke / Cyber-Bedrohung<br>Incident-Potenzial S1 |                             | +                                                                                                    | Battenhotsmisson                                                      | Haupthoff            | AUFGABE Strategische Ebene benachrichtigen  Forstmann, Christine AUFGABE             | 08.05.2023 21:11         |
| <b>Ø</b> >  | Atuelle Berichte Unsere interne IT bat uns gerade mitgeteilt, dass wir Onfer eines Orber Angriffs wir                                                                                  | ırden                       | s Holzkirchner                                                                                                    | Bayerstraßte Bayerstraßte B<br>42 Le Mendien Baserstraße B → Hauptbah | er                   | Abstimmung mit dem Management zur vollen Aktivierung Krisenstab $ \lor $ Ofner, Eske | NICHT GESTARTET          |
| <b>::</b> > | Wie hoch der Schaden ist lässt sich aktuell noch nicht beziffern - auch die genauer<br>noch unklar.                                                                                    | n Details des Angriffs sind | all cristing of the second second sec |                                                                       | in interstale Schill | AKTION<br>Aktuelle Lage einschätzen v                                                | 08.05.2023 21:09         |
| *           | Mehr lesen ~<br>EO CF AC                                                                                                    |                             |                                                                                                    | Elementum 4 2 tan 12 P 9 Leafe                                        | t   © OpenStreetMap  | ACTION CARD<br>Taktische Ebene - Checkliste \vee                                     | 08.05.2023 21:09         |
|             | © CNN News © Reuters News © RKI © FACT24 © F24 +                                                                                                    |                             |                                                                                                    |                                                                       |                      | ACTION CARD<br>CFO Europe: Checkliste für die europäischen Werke \vee                | 08.05.2023 21:09         |
|             | Action Cards >                                                                                                    |                             |                                                                                                    |                                                                       | Q +                  | ACTION CARD<br>Mobilisierungsphase V                                                 | 08.05.2023 21:09         |
|             | Aufgabenmanagement                                                                                                    |                             |                                                                                                    |                                                                       | >                    | BERICHT<br>Redaktioneller Lagebericht Nr. 1 - Cyberattacke - 8.05.2023 v             | 08.05.2023 21:08         |
|             | Monitoring Mobilisation Handling Normalisation Evalua                                                                                                    | ation Andere                |                                                                                                    |                                                                       | _                    | INFO<br>Meeting aktualisiert v                                                       | 08.05.2023 21:06         |
|             | Erstanalyse FORDEC                                                                                                    | :<br>Krisenstabsleiter      | :<br>Protokollführer                                                                                                    | Cyber-Angriff – Ransomware-Ch<br>Mobilisierungsphase                  | eckliste             | актюм<br>Aufzeichnung des Incidents ~                                                | 08.05.2023 21:06         |
|             | Aktion                                                                                                    | Verantwortlich              | Zugewiesen an                                                                                                    | Fälligkeit Status                                                     | ~                    | AKTION<br>Unterstützung des Krisenstabsleiters                                       | 08.05.2023 21:06         |
|             | Vorbewertung Lage $\lor$                                                                                                    | Notfallmanager              |                                                                                                    | - AUSGEFÜHRT                                                          | :                    |                                                                                      | AUSGEFUHRT               |
|             | $\hfill \square$ Abstimmung mit dem Management zur vollen Aktivierung Krisenstab $\lor$                                                                                                | Notfallmanager              | Eske Ofner                                                                                                    | 09.05.2023 10:00 ALS AUFGABE ZUGEWIESEN                               | :                    | NFO<br>Neue Konferenz                                                                | 08.05.2023 21:05         |
|             | $\square$ Alarmierung Gesamtorganisation wenn Freigabe $\lor$                                                                                                    | Notfallmanager              |                                                                                                    | - NICHT AUSGEFÜHRT                                                    | :                    | INFO<br>Krisenpersonal aktualisiert: Protokollführer 1 - Forstmann Christine         | 08.05.2023 21:05         |
|             | Alarmierung zusätzlicher Experten notwendig? $\lor$                                                                                                    | Notfallmanager              |                                                                                                    | NICHT AUSGEFÜHRT                                                      | :                    |                                                                                      | 08.05.2023 21:04         |
|             | Dann Abwicklung nach FORDEC $\lor$                                                                                                    | Notfallmanager              |                                                                                                    | - NICHT AUSGEFÜHRT                                                    | :                    | Krisenpersonal aktualisiert: IT - Carrera, Adriano                                   |                          |
|             |                                                                                                    |                             |                                                                                                    |                                                                       |                      | INFO<br>Krisenpersonal aktualisiert: Krisenstabsleiter - Ofner, Eske                 | 08.05.2023 21:04         |
| <b>»</b>    |                                                                                                    |                             |                                                                                                    |                                                                       |                      | AKTION<br>Mobilisierung der internen Krisenorganisation                              | 08.05.2023 21:04         |
| F24         |                                                                                                    |                             |                                                                                                    |                                                                       |                      |                                                                                      | AUSGEFÜHRT               |

## 5. Wofür wird das **Running Log** am besten genutzt?

- Nutzen: DOKUMENTATION DOKUMENTATION DOKUMENTATION Alles an einem Ort !!!!!
- Automatisierte Dokumentation aller Vorgänge im System
- Anreicherung der Dokumentation durch manuelle Einträge
  - Beispiele für manuelle Log-Einträge
    - Wichtige eingehende Informationen
    - Getroffene Entscheidungen
    - Einsatztagebuch
    - Fotos von Whiteboards oder Flipcharts
    - Erfassung anderer Medien zur Protokollierung (XLS, Word, Teams Chats, Infos aus Ticket-Tool, ...)
- Jederzeitige Exportmöglichkeit des Running Logs

Running Log

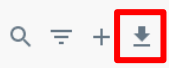

## 5. Wofür wird das **Running Log** am besten genutzt?

- Wichtig: 2 Arten der Erfassung von manuellen Log-Einträgen
  - Kurzform
     Klicken in die Betreffzeile öffnet ein Kurzformular

Langform der manuellen Erfassung
 Das "+" Zeichen öffnet ein ausführlicheres Formular

Vorteil: Erfassung von vielen weiteren Informationen wie z.B.

• Quelle der Information, Email oder Telefonnummer des Informanden

Running Log

Betreff

- Kategorie der Information (z.B. Entscheidung, Maßnahme, wichtige Info)
- Hinzufügen einer Anlage (Foto, Word-File, XLS-File, etc.)
- Versenden des manuellen Logeintrags per Mail

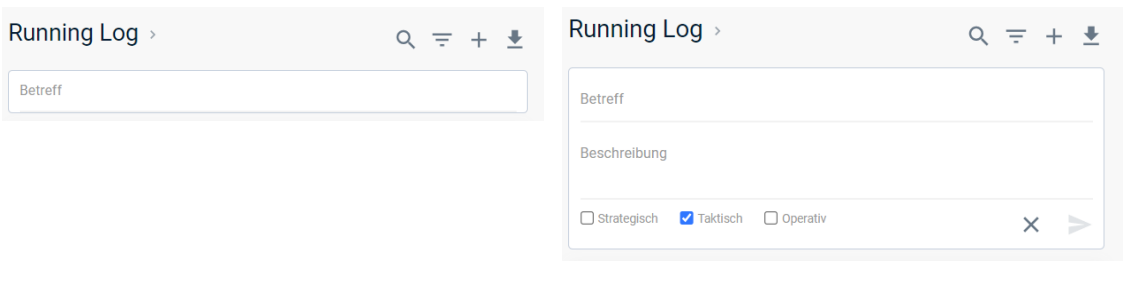

Q = +

| Neuer Log-Eintra                  | J - Running Log                            | 2                      |
|-----------------------------------|--------------------------------------------|------------------------|
| Test                              |                                            |                        |
| Ebenen<br>Strategisch             | Zaktisch Operativ                          |                        |
| Quelle                            | Berichtet                                  |                        |
| I                                 | 07.05.2023 15:48                           |                        |
| E-Mail                            | Telefon                                    |                        |
| Vorlage                           |                                            |                        |
| Vorlage wählen                    |                                            |                        |
| Betreff *                         |                                            |                        |
|                                   |                                            |                        |
| Beschreibung                      |                                            |                        |
| BIU                               | III V III V III V III V V II I. Absatz V 1 | Opt 🗸                  |
|                                   |                                            |                        |
|                                   |                                            |                        |
|                                   |                                            |                        |
|                                   |                                            |                        |
| Entscheidung                      | Maßnahme     Wichtige Info     Wich        | tige Info für Zentrale |
| Anhänge                           |                                            |                        |
|                                   |                                            |                        |
|                                   | en                                         |                        |
| Mitteilung send     Soeichern und | Notes 1                                    |                        |
| Mitteilung send     Speichern und | eu                                         |                        |

## 5. Wofür wird das **Running Log** am besten genutzt?

- TIPP:
  - **Timeline Funktion** im Running Log

Über die "Chronik" kann das Running Log als Zeitstrahl anzeigt werden

|                                                                                                    |                | ÜBUNG ID: 179   | - Cyberattacke - 2 | 6.04.2023 ~ | Incident-Pote       | enzial: S2          |              |                    |             |                       |   |            |             |                   | Systen<br>07.05 15 | n 🗐      | Do          | 礅            | ↓ <sup>19</sup> ⑦ | Ċ     |
|----------------------------------------------------------------------------------------------------|----------------|-----------------|--------------------|-------------|---------------------|---------------------|--------------|--------------------|-------------|-----------------------|---|------------|-------------|-------------------|--------------------|----------|-------------|--------------|-------------------|-------|
|                                                                                                    | Q >            | 년 ල Running Lo  | og (Alle Einträge) |             |                     |                     |              |                    |             |                       |   |            |             |                   |                    |          | Maina       | + Ne         | eu Q Sucl         | nen : |
|                                                                                                    | ♠ >            | i ID            | Berichtet ~        | Ebene       |                     | Тур                 | Betreff      |                    |             |                       |   |            |             |                   |                    | Registr  | In der C    | Chronik anz  | eigen             |       |
|                                                                                                    |                | 36              | 03.05.23 18:19     | Taktisch    |                     | Action Card         | Erstana      | lyse               |             |                       |   |            |             |                   |                    | Forstn   | Vorlage     | en           | longon            |       |
|                                                                                                    |                | 35              | 03.05.23 18:19     | Taktisch    |                     | Action Card         | Importie     | ert                |             |                       |   |            |             |                   |                    | Forstm   | Kopf- u     | ind Fußzeile | e                 | - 1   |
|                                                                                                    |                | 34              | 03.05.23 18:18     | Taktisch    |                     | Action Card         | Importie     | ert                |             |                       |   |            |             |                   |                    | Forstm 🛓 | Drucke      | n            |                   |       |
|                                                                                                    | ••• >          | 33              | 03.05.23 18:17     | Taktisch    |                     | Action Card         | FORDEC       | 0                  |             |                       |   |            |             |                   |                    | Forstm   | Export      | nach Word    |                   |       |
|                                                                                                    |                | 32              | 03.05.23 18:17     | Taktisch    |                     | Action Card         | Notfalln     | nanagement Prozess | 1           |                       |   |            |             | _                 |                    | Forstm   | Export      | in Archiv    |                   |       |
| ÜBUNG ID: 179 - Cyberattacke - 26.04.2023 v                                                                                                | Incident-Poten | zial: S2        |                    |             |                     |                     |              |                    |             | System<br>07.05 16:01 |   | Do         | 礅           | ф <sup>19</sup> ( | <u>ں</u> (         | orstm 4  | Layout      | einstellunge | en                | ~     |
| 🖄 🕫 Running Log - chronik                                                                                                    |                |                 |                    |             |                     |                     |              |                    |             |                       |   |            |             | Chronik           | schließen          | orstmann | , Christine | e Regist     | triert            |       |
| Zoom 1m 3m 6m YTD 1y All                                                                                                    |                |                 |                    |             |                     |                     |              |                    |             |                       | , | Von Apr    | 26, 2023    | 3 An Mai3,        | 2023               | orstmann | , Christine | e Regist     | triert            | -     |
| Übung – Neue Aufgabe: Durchführung eines Status-Meeting                                                                                    | 15             |                 |                    |             | Cyberattacke        | - Chat mit IT Expe  | rtenteam     |                    |             |                       |   |            |             |                   |                    |          |             |              |                   |       |
| Eingehender Anruf: Kunde X will wissen, ob seine Daten bet                                                                                 | roffen sind    |                 |                    | A           | Alle Systeme sind r | runtergefahren. Nic | hts geht meh | nr.                |             |                       |   |            |             |                   |                    |          |             |              |                   |       |
| Redaktioneller Lagebericht N7: 1 - Cyberattacke - 26.04.202<br>Aufzeichnung des Incidents<br>Mobilisierung der internen Krisenorganisation | 23             |                 |                    |             |                     | -                   |              |                    |             |                       |   |            |             |                   |                    |          |             |              |                   |       |
| Krisenpersonal aktualisiert: Krisenstabsleiter – Forstmann, C                                                                              | Christine      |                 |                    |             |                     |                     |              |                    |             |                       |   |            |             |                   |                    |          |             |              |                   |       |
| Cyberattacke – 26.04.2023                                                                                                    |                |                 |                    |             |                     |                     |              |                    |             |                       |   | Aktualisie | ert: Cybera | attacke – 26.04   | 1.2023             |          |             |              |                   |       |
| 27. Apr 12:00 28. Apr                                                                                                    | 12:00          | 29. Apr         | 12:00              | 30. /       | Apr                 | 12:00               | 1. Mai       | 12:00              | 2. Mai      | 12:00                 |   | 3. Ma      | ai          | 12:00             |                    |          |             |              |                   |       |
| 0                                                                                                    |                |                 |                    |             |                     |                     | 1 Mai        |                    |             |                       |   |            |             |                   |                    |          |             |              |                   |       |
| 4                                                                                                    |                |                 |                    |             | ш                   |                     |              |                    |             |                       |   |            |             |                   | F                  |          |             |              |                   |       |
|                                                                                                    | 🔵 Inc          | cident 🔵 Action | n Card 🔶 Info      | Aktion      | Aufgabe             | 🛑 Bericht           | 🛛 Log 🔺      | Mitteilung 📕 C     | ase Manager |                       |   |            |             |                   |                    |          |             |              |                   |       |
|                                                                                                    |                |                 |                    |             |                     |                     |              |                    |             |                       |   |            |             |                   | ×                  |          |             |              |                   |       |
|                                                                                                    |                |                 |                    |             |                     |                     |              |                    |             |                       |   |            |             |                   |                    |          |             |              |                   |       |

Entscheidung

Maßnahme

## 5. Wofür wird das **Running Log** am besten genutzt?

UBUNG ID: 179 - Cyberattacke - 26.04.2023 V

☑ ♂ Running Log (Alle Einträge)

Incident-Pr

- TIPP:
  - Einfache Suchen und Filtern im Incident Workspace

Q

- Einfache Suche nach Stichworten im Text
- Filtern nach Kategorien
- Erweiterte Suche im Running Log

Vorteil: viel mehr Suchmöglichkeiten wie z.B.

- Nach Berichtszeitraum
- In bestimmten Bereichen (Berichten, Aufgaben, Checklisten, Logeinträgen, etc.)
- Ereignisübergreifend

|                              |                                                 |     |                                                                                                    | <ul><li>Wichtig</li><li>Wichtig</li></ul> | e Info 8<br>e Info für Zentrale |
|------------------------------|-------------------------------------------------|-----|----------------------------------------------------------------------------------------------------|-------------------------------------------|---------------------------------|
| rweiterte Suche              |                                                 |     | _                                                                                                    | System<br>07.05 16:11                     | ■ _ 錄 ↓ (*)                     |
| Freier Text                  |                                                 |     |                                                                                                    |                                           |                                 |
|                              |                                                 | 0   |                                                                                                    |                                           | + Neu Q Su                      |
| Suchen in                    |                                                 |     |                                                                                                    |                                           |                                 |
| □ Betreff                    | □ Quelle □ ID                                   |     |                                                                                                    |                                           | SUCHEN LERWEITERTE SU           |
| Frage                        | □ Journalist                                    |     |                                                                                                    |                                           |                                 |
| Beschreibung                 | Telefon                                         |     |                                                                                                    |                                           |                                 |
| Berichtet                    |                                                 |     |                                                                                                    |                                           |                                 |
| Von                          | An                                              |     |                                                                                                    |                                           |                                 |
|                              | × 🗇                                             | × 🖻 |                                                                                                    |                                           |                                 |
| Anhänge                      |                                                 |     | 0                                                                                                    |                                           |                                 |
| Protokollieren mit Anh       | ängen                                           |     | 4                                                                                                    |                                           |                                 |
| Filter                       |                                                 |     | u                                                                                                    |                                           |                                 |
| Alle                         |                                                 | ~   | a de la companya de la companya de la |                                           |                                 |
| Kategorien                   |                                                 |     |                                                                                                    |                                           |                                 |
| □ Entscheidung<br>□ Maßnahme | □ Wichtige Info<br>□ Wichtige Info für Zentrale |     |                                                                                                    |                                           |                                 |
| Ebenen                       |                                                 |     |                                                                                                    |                                           |                                 |
| □ Strategisch<br>□ Taktisch  | Operativ                                        |     |                                                                                                    |                                           |                                 |
| Ereignisübergreifende Su     | che 🗆                                           |     |                                                                                                    |                                           |                                 |
| Offen halten                 |                                                 |     |                                                                                                    |                                           |                                 |
| ABBRECH                      | EN OK                                           |     |                                                                                                    |                                           | Public   26                     |

QĒ

Running Log >

Betreff

# Vielen Dank für Ihre Aufmerksamkeit!

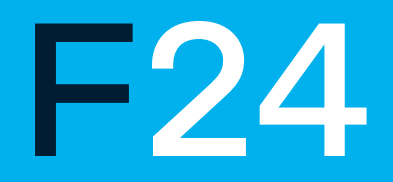

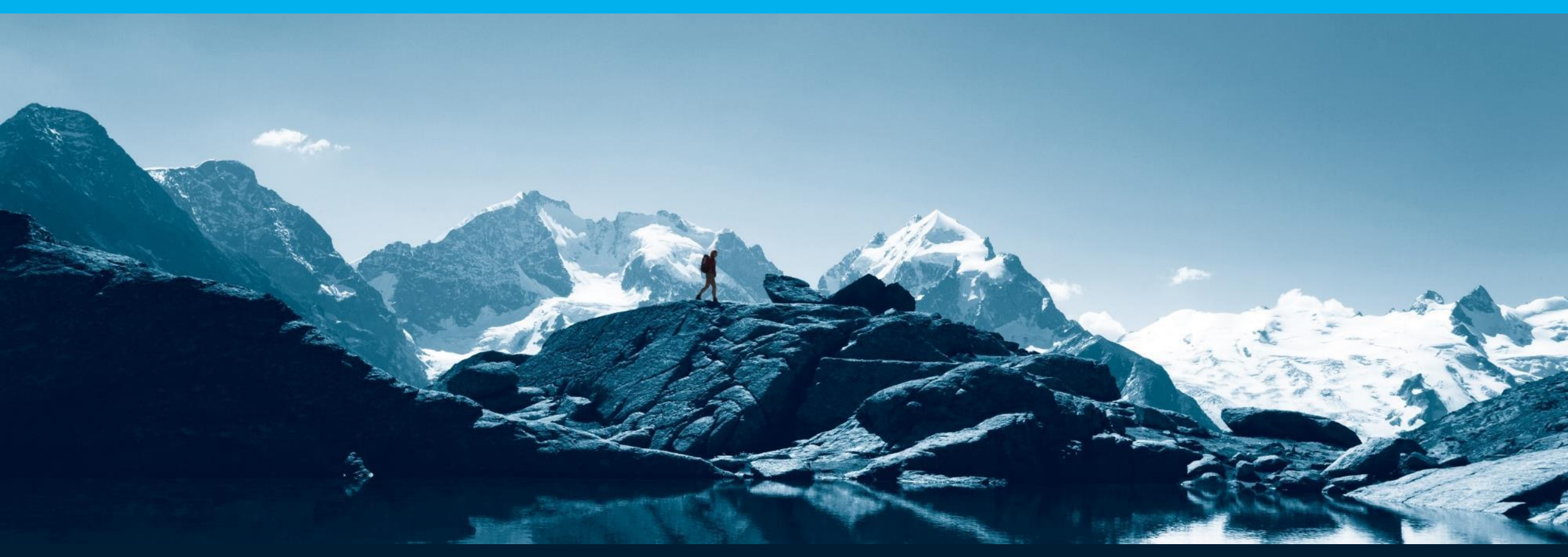

F24 AG | Ridlerstraße 57 | 80339 München | Deutschland T +49 89 23 23 638 0 | F +49 89 23 23 638 6 | office@f24.com

www.f24.com

# **Rechtlicher Hinweis**

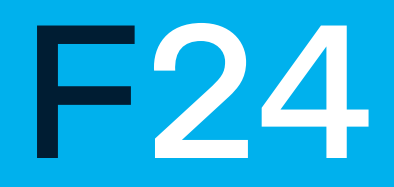

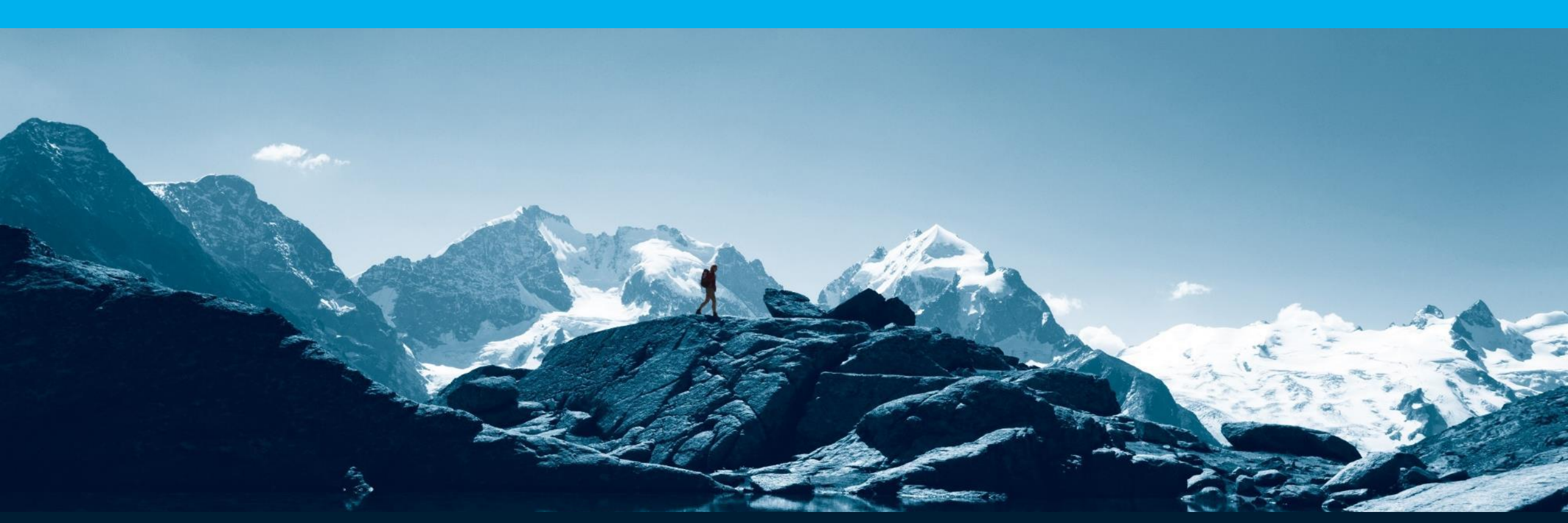

Diese Inhalte unterliegen dem Schutz durch das Urheberrecht. Jede von anwendbarem Urheberrecht nicht zugelassene Verwertung erfordert die vorherige ausdrückliche und schriftliche Zustimmung des Rechtsinhabers. Hiervon berührt sind insbesondere das Recht zur Vervielfältigung, Übersetzung, Bearbeitung, Einspeicherung, Verbreitung bzw. Widergabe in Datenbanken oder andere elektronische Systeme und Medien. Jede urheberrechtlich oder durch den Rechtsinhaber nicht ausdrücklich zugelassene Verwertung ist unzulässig und ggfs. strafbar.